GUÍA PARA LA POSTULACIÓN DE ESTANCIAS TÉCNICAS Y ROTACIONES MÉDICAS EN EL EXTRANJERO DIRECCIÓN DE BECAS Y POSGRADO

# SECRETARÍA DE CIENCIA, HUMANIDADES, TECNOLOGÍA E INNOVACIÓN

DIRECCIÓN GENERAL DE BECAS Y APOYOS A LA COMUNIDAD CIENTÍFICA Y HUMANÍSTICA

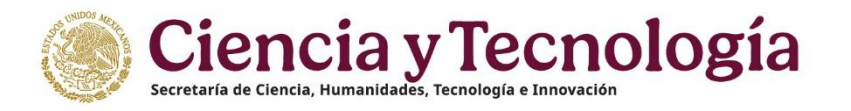

# **CONTENIDO DE LA GUÍA**

| PASO 1. INGRESAR AL PERFIL ÚNICO                                        | 3  |
|-------------------------------------------------------------------------|----|
| PASO 2. POSTULAR A UNA CONVOCATORIA SECIHTI PARA BECAS EN EL EXTRANJERO | .4 |
| PASO 3. LLENAR LA SOLICITUD DE BECA                                     | 5  |

# PASO 4. ENVIAR Y FIRMAR LA SOLICITUD DE **BECA SECIHTI**

|                                                           | 13 |
|-----------------------------------------------------------|----|
| PASO 5. CONSULTA DE OBSERVACIONES EN LA SOLICITUD DE BECA | 16 |
| ANEXO. CANCELAR LA SOLICITUD DE BECA SECIHTI              | 16 |

# PASO 1. INGRESAR AL PERFIL ÚNICO

Para la postulación de la beca, la persona solicitante deberá ingresar a su **Perfil Único (PU) de Rizoma**. En caso de creación o actualización, deberá consultar la **Guía de Registro del Perfil Único en Rizoma** 

Para acceder al PU, ingrese al portal de Rizoma, mediante la liga: <u>https://rizoma.conahcyt.mx/.</u>

1. Dé clic en el botón "Iniciar sesión":

| RIZOMA<br>Por favor, ingrese al sistema para continuar.                                                                                                    |
|----------------------------------------------------------------------------------------------------|
| ¡Bienvenido de nuevo a SECIHTI!                                                                                                    |
| Iniciar sesión (+<br>¿No tienes cuenta? Registrate                                                                                                    |
| Contacto / Asistencia técnica<br>Si tiene dudas sobre el Sistema, comuníquese con el Centro de Soporte Técnico en un horario de 08:00 a 20:00 hrs (horario del<br>centro de México) a los siguientes números de teléfono: <b>5553 22 77 08</b> y <b>800 800 86 49</b> o envíe un correo electrónico a<br>cca@secihti.mx |

 A continuación, ingrese su correo electrónico y contraseña para tener acceso al sistema. En caso de contar con un usuario y contraseña del sistema de becas MIIC, podrá ingresar con los mismos datos.

| Inicio Contacto                                                | Ø                                              |
|----------------------------------------------------------------|------------------------------------------------|
|                                                                | Bienvenido                                     |
| Ciencia y<br>Tecnología<br>Secretaría de Ciencia, Humanidades, | Correo electrónico Contraseña                  |
| Tecnología e Innovación                                        | 2tha Dividado su contrasenar<br>Iniciar sesión |

Si no tiene un registro previo, favor de registrarse en https://registro.conahcyt.mx/.

# PASO 2. POSTULAR A UNA CONVOCATORIA SECIHTI PARA ESTANCIAS TÉCNICAS Y ROTACIONES MÉDICAS EN EL EXTRANJERO

Para iniciar el registro de la solicitud de beca en línea:

1. Ingrese al **Sistema de Becas MIIC** con su **Nombre de usuario** y **Contraseña** en la liga: <u>https://miic.conacyt.mx/becas/acceso.html</u>

| CONACYT         |                                                                                     |                                           |
|-----------------|-------------------------------------------------------------------------------------|-------------------------------------------|
|                 | ncle y Tecnología                                                                   |                                           |
| Sistema         | a de becas                                                                          |                                           |
| Tus datos perso | nales están protegidos. Consulta nuestra<br>manejo de datos personales. <u>¡Aqu</u> | s Políticas de Privacidad y<br><u>uíl</u> |
| Usuario:        |                                                                                     |                                           |
| Contraseña:     | Contraseña                                                                          |                                           |
|                 | No soy un robot                                                                     |                                           |
|                 | <u>Regístrate aquí</u>                                                              | ¿Olvidaste tu contraseña?                 |
|                 |                                                                                     |                                           |

2. Seleccione el Rol de Participación Solicitante y dé clic en Continuar:

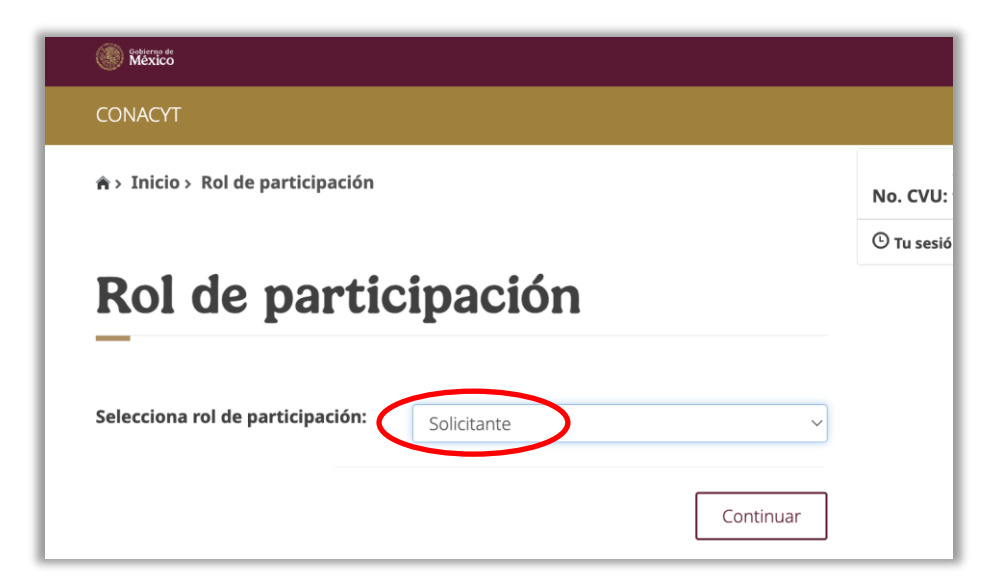

3. En el menú Solicitud, seleccione Convocatorias-postulación:

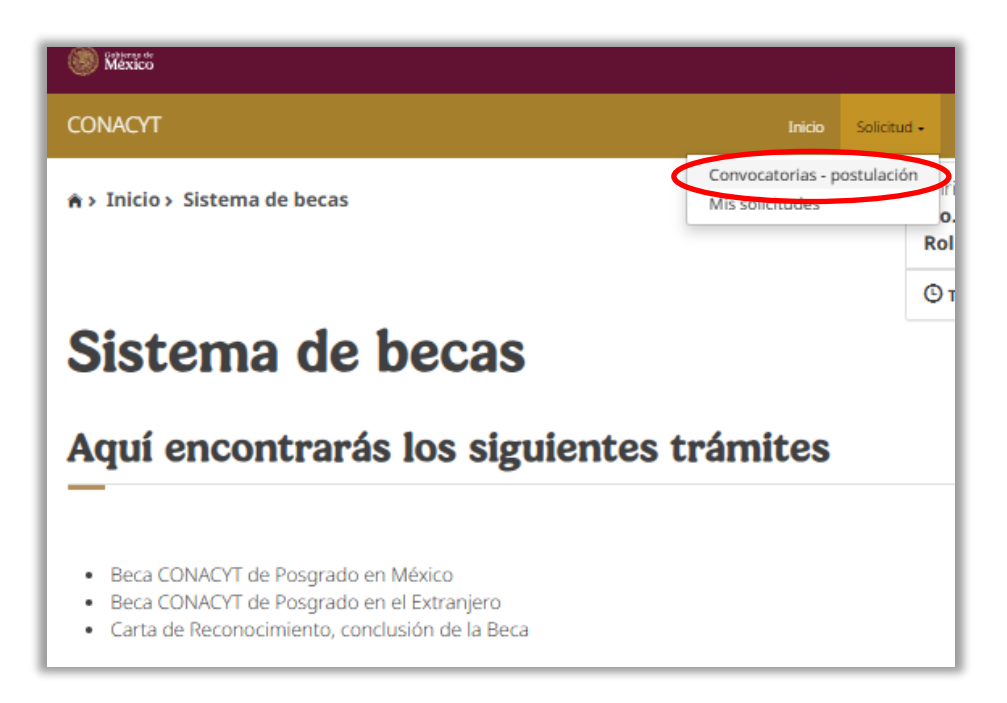

4. Se desplegarán las convocatorias abiertas de la Secihti. En la columna **Acciones** seleccione la convocatoria en la que desea participar, dé clic al botón **Participar** (lápiz).

| CONACYT                |                                               | 1 | nicio | Solicitud • | • Fo | ormalización <del>-</del> | Monitor        | eo <del>-</del> Conclusi | ión <del>-</del> |
|------------------------|-----------------------------------------------|---|-------|-------------|------|---------------------------|----------------|--------------------------|------------------|
| ♠> Inicio> Convocatori | as                                            |   |       |             | Rol: | Solicitante               | nail.com<br>10 | <u>Sa</u>                | <u>lir</u>       |
| Convocat               | torias                                        |   |       |             | ©π   | u sesión cerrar           | á en 29 n      | nins, 55 segs            |                  |
| Clave convocatoria     | Nombre convocatoria                           | ~ | Fech  | a inicio    | ~    | Fecha fin                 | ~              | Acciones                 | =                |
| 2025-000000-01EXTF     | Becas al Extranjero Convenios ISSSTE 2025 - 1 |   | 14/ab | r/2025      |      | 20/abr/2025               | 5              |                          | •                |

5. Completar todos los campos de la sección **Institución y Programa**. Registrará la información de su programa de estudios de posgrado.

| Institución y prog                                       | gra      | ma                                   |   |                       |         |                                                                                                    |
|----------------------------------------------------------|----------|--------------------------------------|---|-----------------------|---------|----------------------------------------------------------------------------------------------------|
| Apoyo a obtener*:                                        | País     | ;*:<br>paña                          |   | ٩                     |         | Si la institución destino no está en el catálogo,<br>comuníquese al <b>Centro de Contacto de Atención</b>      |
| Institución*:<br>UNIVERSIDAD DE CORUÑA                   |          |                                      |   |                       |         | cca@secihti.mx para solicitar el alta. Tenga presente realizarlo con una <u>antelación de 5 días hábiles</u> . |
| Programa*: 😌                                             |          |                                      |   |                       |         |                                                                                                    |
| Prueba Versión 1 Tipo de Postulación:*: Estancia técnica | ~        |                                      |   |                       |         |                                                                                                    |
| Área*:                                                   |          | Campo*:                              |   | Disciplina*:          | 2       | Verifique que la información registrada sea correcta y                                                         |
| Medicina y ciencias de la salud Subdisciplina*:          | ~        | Enfermeria                           | * | Enfermeria de especia |         | verídica.                                                                                                    |
| Enfermería cardiovascular                                | ~        |                                      |   |                       |         |                                                                                                    |
| Propongo que mi solicitud sea eval<br>Área*:             | uada e   | n el área de conocimiento<br>Campo*: |   | Disciplina*:          |         |                                                                                                    |
| Medicina y ciencias de la salud                          | ~        | Enfermería                           | ~ | Enfermería de especia | lidad   | ·················                                                                                              |
| Subdisciplina*:                                          |          |                                      |   |                       |         |                                                                                                    |
| Enfermería cardiovascular                                | *        |                                      |   |                       | 3       | El botón <b>Guardar</b> sólo se activará cuando todos los                                                      |
| Mi solicitud está relacionada con e                      | l área p | orioritaria*: 0                      |   |                       |         | campos esten completos.                                                                                        |
| Salud                                                    |          |                                      | * |                       |         |                                                                                                    |
| * Campos obligatorios                                    |          |                                      |   | Cancel                | Guardar |                                                                                                    |

6. Al guardar los datos de la sección **Institución y Programa** aparecerá el siguiente mensaje:

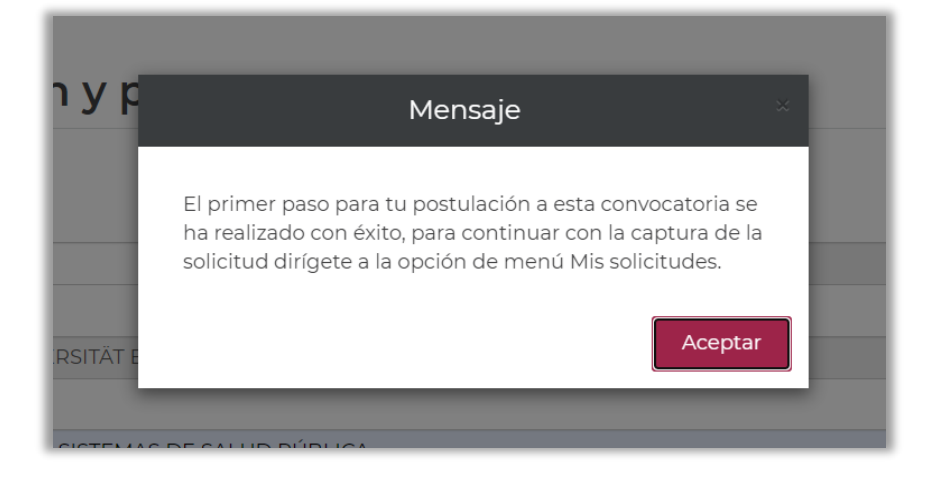

#### PASO 3. LLENAR SOLICITUD DE BECA

 Para completar el registro de la solicitud, seleccione el menú Solicitud y dé clic a la opción Mis Solicitudes. Aparecerá en pantalla el histórico de solicitudes de beca realizadas con su CVU.

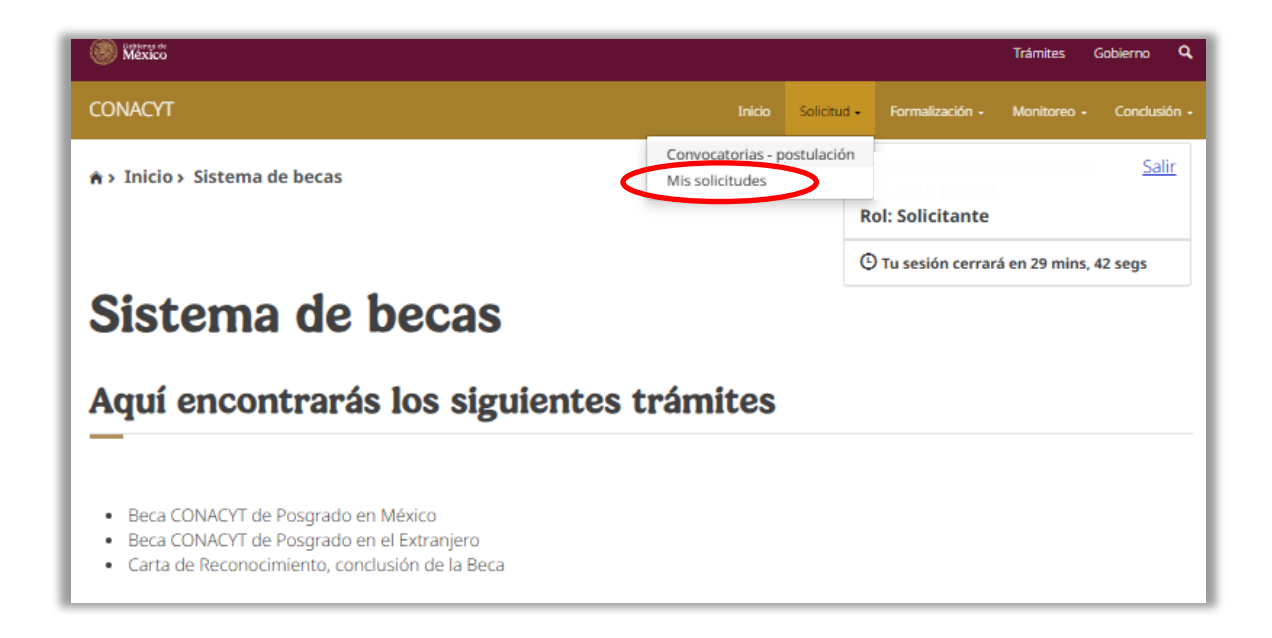

 Identifique la convocatoria de interés y deslice la barra horizontal hasta la columna Acciones ubicada del lado derecho. Seleccione Ver Solicitud (lupa) para continuar con el proceso de solicitud de beca.

| N | is solicitudes                                |                     |                           |          |  |
|---|-----------------------------------------------|---------------------|---------------------------|----------|--|
| ~ | Convocatoria                                  | ∽ Fecha solicitud ∽ | Estatus solicitud ~       | Acciones |  |
|   | Becas al Extranjero Convenios ISSSTE 2025 - 1 | 15/abr/2025         | Borrador                  | Q 🔳      |  |
|   | Becas al Extranjero Convenios ISSSTE 2025 - 1 | 15/abr/2025         | Cancelada                 | Q Q 🔳    |  |
|   | Becas al Extranjero Convenios ISSSTE 2025 - 1 | 15/abr/2025         | Cancelada                 | QQ       |  |
|   | Pagas al Extrapiora Convenios ICCETE 2024 1   | 19/00/2024          | Cancolada automáticamento | Q        |  |

 Completar todas las secciones que integran la solicitud de beca. Inicialmente todas las secciones aparecerán como Incompletas y se actualizarán al estatus Completa conforme se adjunte la información y evidencia requerida.

Durante el llenado de la solicitud, el estatus general de la solicitud de beca será Borrador.

|                                             | Ini              | Inicio Solicitud - Formalización - Monitoreo - Conclusió |
|---------------------------------------------|------------------|----------------------------------------------------------|
| Detalle de la solicitud<br>                 |                  |                                                          |
| Nombre(s):                                  | Primer apellido: | Segundo apellido:                                        |
| Nacionalidad:                               | CVU:             | Estado convugal:                                         |
| Mexicana                                    | 1                | Soltero(a)                                               |
| Convocatoria:                               |                  | Estatus de la solicitud:                                 |
| Becas al Extranjero Convenios ISSSTE 2025 - | 1                | Borrador                                                 |
| Programa:                                   |                  | Grado:                                                   |
| Secciones                                   | Estatus          | Acciones                                                 |
| INSTITUCIÓN Y PROGRAMA                      | Completa         | Q                                                        |
| SECCIONES DE CVU                            | Incompleta       | $\bigcirc$                                               |
| PERIODOS DE LA SOLICITUD                    | Incompleta       | l l                                                      |
| DEPENDIENTES ECONÓMICOS                     | Incompleta       | 1                                                        |
| RUBROS SOLICITADOS                          | Incompleta       | 1                                                        |
| CONTACTOS DE EMERGENCIA                     | Incompleta       | 1                                                        |
| MOTIVOS                                     | Incompleta       | 1                                                        |
|                                             |                  |                                                          |

A continuación, se describe el llenado de las secciones de la solicitud de beca en línea. Seleccione el icono de "Pluma" para ingresar.

## > SECCIONES DE CVU

Verifique que el CVU esté **completo** y dé clic en el botón **Regresar**.

| Información CVU           |                           |          |          |
|---------------------------|---------------------------|----------|----------|
| Favor de ingresar la info | rmación solicitada en tod | Acciones | ridas    |
| Formación académica*      | Completo                  |          |          |
| Lenguas e idiomas*        | Completo                  |          |          |
| * Campos obligatorios     |                           |          | Regresar |

#### > PERIODOS DE LAS SOLICITUD

Indique el promedio del grado inmediato anterior al momento de la postulación y complete los campos de **Inicio/Fin de estudios**, así como **Inicio/Fin de beca** con base en la **Carta de Aceptación** y los lineamientos de la convocatoria correspondiente.

| Periodos de la solic                                                        | itud                                                      |            |           |          |         |
|-----------------------------------------------------------------------------|-----------------------------------------------------------|------------|-----------|----------|---------|
| ¿Obtuviste anteriormente un apoyo (<br>estudio de posgrado?*:               | onahcyt, ahora SECIHTI para realiz                        | ar un      | ⊖ Sí ● No |          |         |
| En caso de contar con Dependiente(s)<br>actualmente persona becaria Conahc  | económico(s), ¿su dependiente eco<br>/t, ahora SECIHTI?*: | onómico es | ⊖ Sí ◉ No |          |         |
| En caso de contar con Dependiente(s)<br>está solicitando simultáneamente be | económico(s), ¿su dependiente eco<br>:a SECIHTI?*:        | onómico    | ⊖ Sí ● No |          |         |
| Promedio último grado*:                                                     | Promedio recuperado / Equi                                | valencia:  |           |          |         |
| 9.5                                                                         | Ej. 0.0                                                   |            |           |          |         |
| Fecha de inicio de estudios*:                                               | Fecha fin de estudios*:                                   |            |           |          |         |
| 01/jun/2025                                                                 | 01/jun/2026                                               | <b></b>    |           |          |         |
| Fecha de inicio de beca∗:                                                   | Fecha fin de beca*:                                       |            |           |          |         |
| 01/jun/2025                                                                 | 01/jun/2026                                               |            |           |          |         |
| * Campos obligatorios                                                       |                                                           |            |           | Regresar | Guardar |

#### **NOTA IMPORTANTE:**

- **Inicio de estudios**: inicio del programa de posgrado según carta de aceptación emitida por la IES en el extranjero.
- **Fin de estudios**: término del programa de posgrado según carta de aceptación emitida por la IES en el extranjero.
- **Inicio de beca**: fecha de inicio del apoyo otorgado por la Secihti para la realización del posgrado en el extranjero conforme a la convocatoria.
- **Fin de beca**: fecha de término del apoyo otorgado por la Secihti para la realización del posgrado en el extranjero conforme a la convocatoria y al Reglamento de Becas.

#### > RUBROS SOLICITADOS

Agregue el monto solicitado para cada rubro que ampara la beca. Con base en los tabuladores establecidos en la convocatoria, se habilitarán los conceptos de apoyo por <u>Tipo de Postulación</u>:

- **Estancia Técnica**: **Boletos de avión** (apoyo complementario para el traslado), **Colegiatura** (apoyo complementario para la formación) y **Manutención** (apoyo económico).
- **Rotación Médica**: **Boletos de avión** (apoyo complementario para el traslado) y **Manutención** (apoyo económico).

| Concepto de apoyo*:                                                           | Periodo de pago*:                                                                                                    |
|-------------------------------------------------------------------------------|----------------------------------------------------------------------------------------------------|
| Selecciona una opción                                                         | <ul> <li>Selecciona una opción</li> </ul>                                                                                                    |
| Selecciona una opción                                                         | Monto total*:                                                                                                    |
| Boletos avión                                                                 | Monto total                                                                                                    |
| Colegiatura                                                                   |                                                                                                    |
|                                                                               |                                                                                                    |
| Manutención                                                                   | ue estás solicitando, favor de mencionarlo incluyendo monto (s), rubro (s), el periodo por e                                                                                                    |
| Manutención<br>y la entidad que otorga el financiamiento l                    | ue estás solicitando, favor de mencionarlo incluyendo monto (s), rubro (s), el periodo por e<br>Esta información no deberá ser incluida en caso que no cuentes con la confirmación del apoyo adi |
| Manutención<br>y la entidad que otorga el financiamiento l<br>Apoyo adicional | ue estás solicitando, favor de mencionarlo incluyendo monto (s), rubro (s), el periodo por e<br>Esta información no deberá ser incluida en caso que no cuentes con la confirmación del apoyo adi |

En caso de que no requiera alguno de estos rubros, indique monto cero "00". Si cuenta con apoyo adicional a la beca que está solicitando, favor de notificarlo en el último campo.

Repita los pasos hasta concluir con los rubros, y al termino dé clic en "Regresar".

El botón **Guardar** sólo se activará cuando se registren completamente los rubros de apoyo.

#### > CONTACTOS DE EMERGENCIA

\* Campos obligatorios

Registre preferentemente a familiares en primer grado:

- Ingrese los datos solicitados del Contacto de emergencia.
- Ingrese los medios a través de los que se puede localizar al contacto de emergencia.
- Ingrese el código postal del contacto de emergencia y dé clic en "Guardar".

| CONACYT                                             |           |                        | Inicio | Solicitud 🗸               | Formalización 🗸              | Monitoreo 🗸 | Conclusión 👻          |
|-----------------------------------------------------|-----------|------------------------|--------|---------------------------|------------------------------|-------------|-----------------------|
| Contacto de en                                      | nergencia | 3                      |        |                           |                              |             |                       |
| ○ Buscar persona <sup>●</sup> Registrar<br>CURP : ❹ | persona   |                        |        |                           |                              |             |                       |
| Nombre(s)*:                                         | Pri       | mer apellido*:         |        | Se                        | gundo apellido               | :           |                       |
|                                                     |           |                        |        |                           |                              |             |                       |
| Fecha de nacimiento*:                               | Sex       | <b>(</b> 0*:           |        | Pa                        | irentesco*:                  |             |                       |
| 02/ene/1996                                         | T N       | lasculino              |        | ~                         | Hermano                      |             | ~                     |
| Medios de contacto                                  | Lada      | Correo / teléfono      |        | Cor                       | nfirmación de co<br>ctrónico | orreo       | Contacto<br>principal |
| Teléfono fijo*:                                     | 044       |                        |        |                           |                              |             | 0                     |
| Correo electrónico*:                                |           | ejemplo@hotmail.com    |        | ej                        | emplo@hotmail.               | com         | •                     |
| Teléfono móvil*:                                    | 044       |                        |        |                           |                              | (           | 0                     |
| País*:                                              |           |                        |        |                           |                              |             |                       |
| México                                              | ~         |                        |        |                           |                              |             |                       |
| Domicilio mexicano                                  |           |                        |        |                           |                              |             |                       |
| Código postal*:                                     |           | 2                      |        |                           |                              |             |                       |
| 03330                                               |           | Buscar                 |        |                           |                              |             |                       |
| Estado*:                                            | N         | lunicipio o Alcaldía*: |        |                           | .ocalidad*:                  |             |                       |
| CIUDAD DE MEXICO                                    |           | BENITO JUAREZ          |        |                           | BENITO JUÁREZ                | Ζ           | `                     |
| Asentamiento*:                                      | Ti        | po de asentamiento*:   |        | Nombre del asentamiento*: |                              |             |                       |
| Xoco 🗸 Colonia                                      |           |                        |        |                           | Хосо                         |             |                       |

Si tiene otro contacto de emergencia, repita los pasos previos. Al termino dé clic en "Regresar".

Cancelar

Guardar

#### > MOTIVOS

Complete las preguntas correspondientes. Se pueden utilizar hasta un máximo de 5,000 caracteres para cada pregunta.

| ¿Por qué es importante para México el apoyar a su formación en la especialidad pretendida?                                                                                                   |                                                          |
|----------------------------------------------------------------------------------------------------|----------------------------------------------------------|
|                                                                                                    | Caracteres restantes: 5000                               |
| - Fundamente las ventajas de esta institución y programa sobre la oferta educativa mexicana. *                                                                                               |                                                          |
| Fundamente las ventajas de esta institución y programa sobre la oferta educativa mexicana.                                                                                                   |                                                          |
|                                                                                                    | /                                                        |
| Mancione su experiencia laboral o académica vinculada a los estudios que pretende realizar *                                                                                                 | Caracteres restantes: 5000                               |
| Mencione su experiencia laboral o académica vinculada a los estudios que pretende realizar. *<br>Mencione su experiencia laboral o académica vinculada a los estudios que pretende realizar. | Caracteres restantes: 500(                               |
| Mencione su experiencia laboral o académica vinculada a los estudios que pretende realizar. *<br>Mencione su experiencia laboral o académica vinculada a los estudios que pretende realizar. | Caracteres restantes: 5000<br>Caracteres restantes: 5000 |

#### > DOCUMENTOS REQUERIDOS

En esta sección será necesario adjuntar los documentos académicos y administrativos que se enlistan en la convocatoria correspondiente.

Los documentos a presentar en esta sección deberán ser completamente legibles y no rebasar los 2MB.

| Documentos requeridos |                                                             |                      |             |                          |          |
|-----------------------|-------------------------------------------------------------|----------------------|-------------|--------------------------|----------|
|                       |                                                             |                      |             |                          |          |
| Orden                 | Documento                                                   | Requerido            | Estatus     | Número de identificación | Acciones |
| 1                     | Carta de aceptación                                         | Si 🔶                 | Sin revisar |                          | <b>©</b> |
| 2                     | Aviso de preselección del ISSSTE                            | Si                   | Sin revisar |                          | <b>(</b> |
| 3                     | Copia pasaporte vigente<br>(Indica el nímero de registro)   | Si                   | Sin revisar | Número de identificación | •        |
| 4                     | Costos de colegiatura                                       | Según sea<br>el caso | Sin revisar |                          | <b>(</b> |
| Consid<br>• Sólo      | <b>deraciones</b><br>se permite anexar archivos de tipo PDF | no mayor a 2ME       | 3           |                          |          |
| * Campos              | obligatorios                                                |                      |             |                          | Regresar |

El estatus **Sin Revisar** indica que el documento se adjuntó correctamente. Para el documento "Copia pasaporte vigente" indique el número de pasaporte en "Número de identificación".

Para sustituir un documento que se haya cargado por equivocación, dé clic nuevamente en la **carpeta de carga** y **seleccione** el archivo correcto. El nuevo documento reemplazará al anterior.

Una vez cargados todos los documentos requeridos, seleccione el botón **Regresar**.

En la columna "Requerido", los documentos con la denominación "**Según sea el caso**" son aquellos que deben cargarse bajo las condiciones especificadas en la convocatoria correspondiente.

#### PASO 4. ENVIAR Y FIRMAR LA SOLICITUD DE BECA SECIHTI

1. Una vez que todas las secciones de la solicitud de beca en línea tengan el estatus **Completa**, se activará el botón **Finalizar Solicitud**.

|                          | R        | esumen de CVU | Histórico de apoyos                                |
|--------------------------|----------|---------------|----------------------------------------------------|
| Secciones                | Estatus  | Acciones      | · · · · · · · · · · · · · · · · · · ·              |
| NSTITUCIÓN Y PROGRAMA    | Completa | Q             | En caso de registrar información                   |
| SECCIONES DE CVU         | Completa | 1             | errónea en la sección INSTITUCIÓN                  |
| PERIODOS DE LA SOLICITUD | Completa | 1             | no podrá hacer modificaciones.                     |
| DEPENDIENTES ECONÓMICOS  | Completa | 1             | Deberá cancelar la solicitud de beca               |
| RUBROS SOLICITADOS       | Completa | 1             | e iniciar una nueva.                               |
| CONTACTOS DE EMERGENCIA  | Completa | 1             |                                                    |
| MOTIVOS                  | Completa | 1             | Consulte la página 17 p<br>más información referen |
| DOCUMENTOS REQUERIDOS    | Completa | 1             | la cancelación de la solic<br>de beca.             |
|                          |          | Regresar      | Finalizar solicitud                                |

- Seleccione el botón Finalizar Solicitud, el estatus de la solicitud de beca cambiará de Borrador a Lista para firma electrónica y no se podrá hacer ninguna modificación a la misma.
- 3. Al finalizar la **Encuesta de satisfacción**, dé clic en **Firmar Solicitud**.

|                          | Resumen de CVU |          |
|--------------------------|----------------|----------|
| Secciones                | Estatus        | Acciones |
| INSTITUCIÓN Y PROGRAMA   | Completa       | Q        |
| SECCIONES DE CVU         | Completa       | Q        |
| PERIODOS DE LA SOLICITUD | Completa       | Q        |
| DEPENDIENTES ECONÓMICOS  | Completa       | Q        |
| RUBROS SOLICITADOS       | Completa       | Q        |
| CONTACTOS DE EMERGENCIA  | Completa       | Q        |
| MOTIVOS                  | Completa       | Q        |
| DOCUMENTOS REQUERIDOS    | Completa       | Q        |
| PROGRAMA DE ESTUDIOS     | Completa       | Q        |
|                          |                |          |
|                          |                |          |

Para enviar la solicitud de beca es indispensable firmarla electrónicamente con la <u>Clave Única de</u> <u>Registro de Población (CURP).</u>

4. Deslice la barra inferior para visualizar la columna de acciones:

Q Ver solicitud: descarga de la solicitud de beca en formato PDF.

**Firmar documento**: firmar la solicitud de beca para completar el proceso. La firma se realizará con la C

| Firma electrónica                                   | 1           |                              |                            |
|-----------------------------------------------------|-------------|------------------------------|----------------------------|
|                                                     |             |                              | Descargar aplicativo firma |
| S C Nombre convocatoria                             | Fecha       | Estado                       | Acciones                   |
| 3   2   Becas al Extranjero Convenios DAAD 2022 - 1 | 21/abr/2022 | Lista para firma electrónica | C C Firmar documento       |
|                                                     |             |                              |                            |
| I I /1 ► ►I 10 ▼ registros por pág                  | jina.       |                              | 1 - 1 de 1 reaistros       |

Deberá seleccionar la opción G Firmar documento. Se abrirá el recuadro ¿Desea firmar la solicitud? Dé clic en Sí.

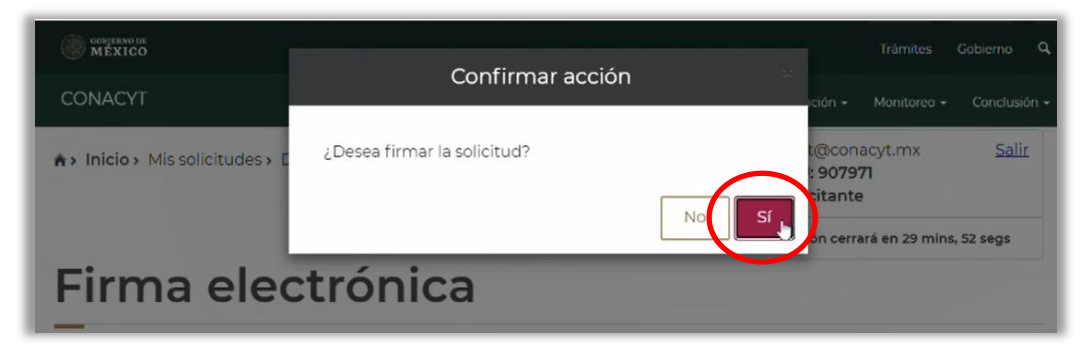

6. El sistema confirmará la firma de la solicitud de beca.

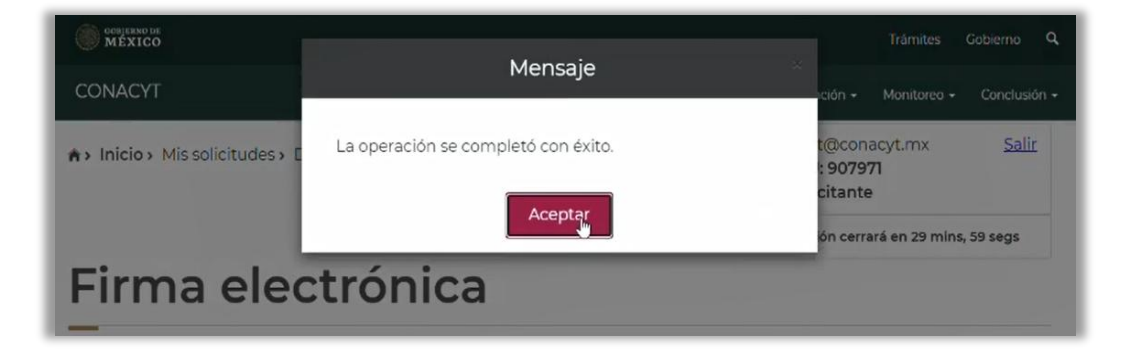

Para corroborar que la solicitud de beca se haya firmado correctamente, visitar el submenú Solicitud/Mis solicitudes. Se sugiere verificar que el estatus de la solicitud de beca sea Enviada y en espera.

- a. Estatus Borrador: solicitud en progreso.
- b. Estatus Lista para firma electrónica: solicitud finalizada que ya puede ser firmada.
- c. **Estatus Enviada y en espera**: solicitud firmada con CURP y enviada a Secihti para ser revisada.

NOTA IMPORTANTE: En caso de requerir la cancelación de la solicitud de beca cuando ésta se encuentre en los estatus Lista para firma electrónica y/o Enviada y en espera, la persona aspirante deberá comunicarse a la brevedad con la Subdirección de Becas al Extranjero.

#### PASO 5. CONSULTA DE OBSERVACIONES EN LA SOLICITUD DE BECA

En caso de que su solicitud no contenga los datos o no cumpla con los requisitos y documentos señalados en la convocatoria, se prevendrá, a través del sistema informático MIIC (<u>https://miic.conacyt.mx/becas/acceso.html</u>) por **una sola vez**, para que subsane la omisión antes del cierre del periodo de inconsistencias. Para ello, el estatus de su solicitud en el sistema informático cambiará a "**Rechazada**".

La fecha límite para subsanar las inconsistencias de su solicitud de beca en el sistema será la fecha de cierre del periodo de inconsistencias señalado en la convocatoria correspondiente.

Si la solicitud de beca cambia de estatus a "**Preasignada**", significa que será considerada en el proceso de evaluación y/o selección prevista en la convocatoria.

NOTA: Una vez que subsane las observaciones documentales de su solicitud de beca, es muy importante confirmar que la solicitud se encuentra en este estatus "Enviada y en espera". Sólo así podrá ser revisada nuevamente.

#### ANEXO. CANCELAR LA SOLICITUD DE BECA SECIHTI

Para acceder a su solicitud de beca, ingrese al portal de MIIC, mediante la liga: <u>https://miic.conacyt.mx/becas/acceso.html</u>

#### I. SOLICITUD EN ESTATUS "BORRADOR" Y "RECHAZADA"

Para realizar la cancelación de su solicitud, ingrese al Sistema de Becas MIIC y desde el menú "Solicitud" > "Mi Solicitud" > "Detalle de la solicitud"; en la parte inferior derecha, dé clic al botón "**Cancelar solicitud**".

| CONTACTOS DE EMERGENCIA | Completa | 1 |                             |
|-------------------------|----------|---|-----------------------------|
| MOTIVOS                 | Completa | 1 |                             |
| DOCUMENTOS REQUERIDOS   | Completa | 1 |                             |
|                         |          |   |                             |
|                         |          |   | Regresar Cancelar solicitud |
|                         |          |   | v 1.0.36                    |

## II. SOLICITUD EN ESTATUS "LISTA PARA FIRMA", "ENVIADA Y EN ESPERA", "PREDICTAMEN" y "ASIGNADA PARA EVALUAR"

Para realizar la cancelación de su solicitud, deberá enviar un correo electrónico a <u>asignacionbextx@secihti.mx.</u>

Una vez cancelada la solicitud anterior, la plataforma le permitirá ingresar una nueva solicitud de beca en las convocatorias abiertas.

#### **MÁS INFORMES**

Para cualquier duda respecto al proceso de postulación: Subdirección de Becas al Extranjero <u>asignacionbextx@secihti.mx.</u> Horario de atención: lunes a viernes de 9:00 a 14:00 horas.

Si requiere soporte técnico, favor de comunicarse al 55 5322-7708 o al correo electrónico <u>cca@secihti.mx</u>, de lunes a viernes de 9:00 a 18:00 horas.

Para cualquier asunto, se pide incluir nombre completo, número de CVU y convocatoria.

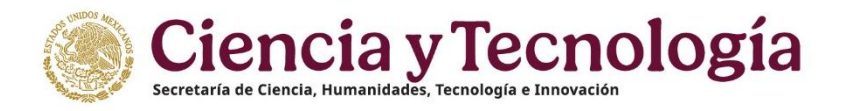